## WordPress (ワードプレス) でのブログ作成

WordPressとは、サイトの作成やブログの作成などができるCMS(コンテンツ管理システム)のソフトウェアです。

# ログイン後のトップ画面

| 🚯 😚 女子栄養大学 栄    | きそうリニック 👎 0 🕂 新規       |             |   | Coming Soon Mode Active | こんにちは、toko_eiyoclinic さん 🔝 |
|-----------------|------------------------|-------------|---|-------------------------|----------------------------|
| 🚯 ダッシュボード       | ダッシュボード                |             |   |                         | 表示オプション ▼ ヘルプ ▼            |
| ★ 投稿            | 投稿一覧                   |             | * | クイックドラフト                | *                          |
| <b>9</b> ] メディア | 新規追加                   | ■ 20件の固定ページ |   | タイトル                    |                            |
| אעאב 🛡          | 🏴 1件のコメント              |             |   |                         |                            |
| 💟 お問い合わせ        | WordPress 5.2.4 (AMORE | テーマ)        |   | 内容                      |                            |
| 🛓 プロフィール        |                        |             |   | アイディアを書き留めてみまし          | しょう。                       |
| <i>⋟</i> ツール    | アクティビティ                |             | * |                         |                            |
| ● メニューを閉じる      |                        |             |   | 下書きとして保存                |                            |

「投稿」「メディア」以外の項目はこのままでお願いします。

## 【購読者用URL】

https://www.eiyoclinic.com/wp-admin/ ユーザー名 ko\_eiyoclinic パスワード kodoku23Kd

## 【投稿者用URL】

https://www.eiyoclinic.com/wp-admin/ ユーザー名 toko\_eiyoclinic パスワード tokosha23Kd

## 新規ブログページ作成

左メニューの「投稿|から「新規追加|を選択します。

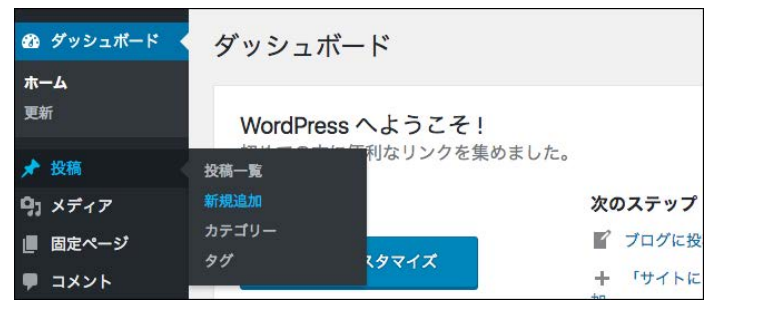

### 「ここにタイトルを入力」の部分にタイトル、下の欄に本文を入力します。

| 17 | 見技  | 扃  | と正 | 101 |    |   |  |  |  |       |      |
|----|-----|----|----|-----|----|---|--|--|--|-------|------|
| Z  | こに  | ニタ | 11 | ール  | をノ | し |  |  |  |       |      |
|    |     |    |    |     |    |   |  |  |  |       |      |
| 91 | メディ | アを | 追加 |     |    |   |  |  |  | ビジュアル | テキスト |

また、「メディアを追加」ボタンからは画像を挿入することができます。

| 新規投稿を追加                                                                         |                    | 記事タイトル1                                              | 公開                                                                 |
|---------------------------------------------------------------------------------|--------------------|------------------------------------------------------|--------------------------------------------------------------------|
| 記事タイトル1<br>パーマリンク:                                                              | 編集                 | パーマリンク:         編集           ウ」メディアを追加         ビジュアル | 下書きとして保存                                                           |
| <ul> <li>9. メディアを追加</li> <li>B I ABE ※ ※ ※ 5 = 0 ※ ■</li> <li>本文テキスト</li> </ul> | ビジュアル テキスト         | B I ∞ Ε Ε 44 - Ε Ξ Ξ ∂ 22 Ξ ×                        | <ul> <li>② 公開状態:公開</li> <li>(1) すぐに公開する</li> <li>ゴミ箱へ移動</li> </ul> |
|                                                                                 |                    | 4X7ŦXŀ                                               |                                                                    |
| 文字数: 6 11:45:5                                                                  | 54 am に下書きを保存しました。 |                                                      | 0.00                                                               |

タイトルを入力後、「下書きとして保存」を押すとタイトルと同じ名前で リンク先のURLが表示されますが、日本語は環境によって文字化けを 起こすため英数字に変更します。

| ブログタイトル                                           |                  | 公開             |       |
|---------------------------------------------------|------------------|----------------|-------|
| パーマリンク: https://www.eiyoclinic.com/2019/11/13/プロ: | <b>ブタイトル/</b> 編集 | 下書きとして保存       | プレビュー |
| 91 メディアを追加                                        | ビジュアル テキスト       | 📍 ステータス: 下書き 編 | 生     |
| ファイル ▼ 編集 ▼ 表示 ▼ 挿入 ▼ フォーマット ▼                    | ツール マ テーブル マ     | ③ 公開状態:公開 編集   |       |

| パーマリンク: https://www. | eiyoclinic.con | n/ | 2019/11/13/ |
|----------------------|----------------|----|-------------|
| ブログタイトル              | / 01           | ĸ  | キャンセル       |
| 英数字に変                | 更し「OK」         |    |             |

### 新規ブログページ アイキャッチ作成

記事一つにあたり一枚のアイキャッチ画像を設定します。

まずは記事の編集画面(【投稿】→【新規追加】)に移動し、 右下の【アイキャッチ画像】→【アイキャッチ画像を設定】をクリックします。

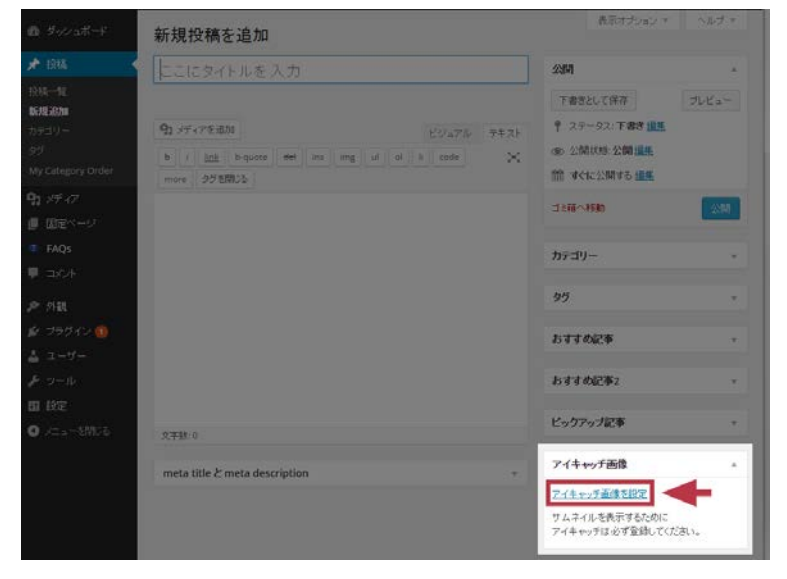

アイキャッチを設定しなかった場合は、 トップページ部分で「No Image」表示にな ります。

元画像

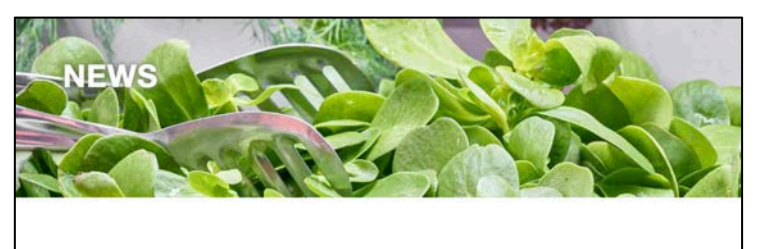

お知らせ

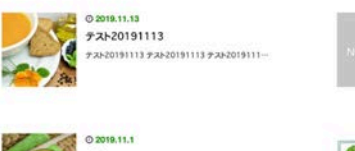

© 2019.11.5 7.2.P.20191104 7.3.P.20191104

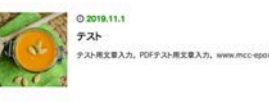

0 2018.06.25 ユーキャンのキュレーションサイト「マナトビ」ご紹介 ユーキャンのキュレーションサイト「マナトビ」ご紹介 エーキャンのキュレーションサイト「マナトビ」ご紹介

アイキャッチ画像は正方形に自動処理さ れます。

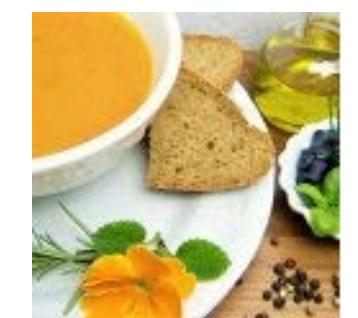

メディアライブラリが開くので、アップロード済みの画像の中から、 または新たにアップロードを行い、アイキャッチに設定する画像を選択した状態で、 右下の【アイキャッチ画像を設定】ボタンをクリックして完了です。

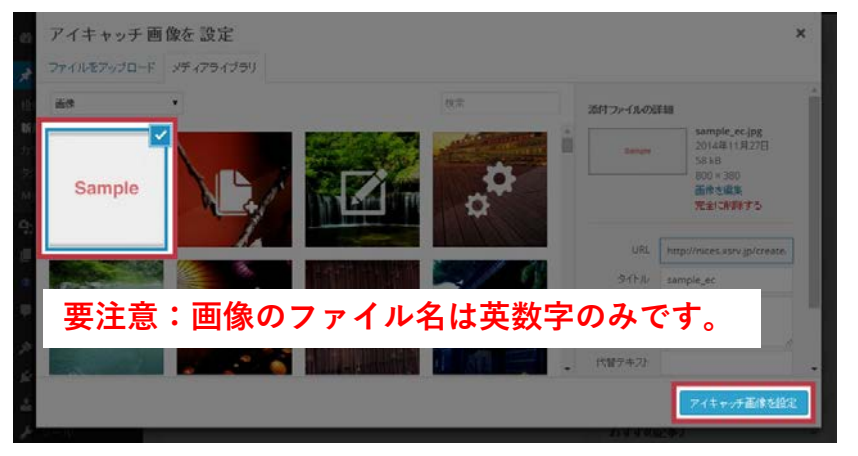

アイキャッチ画像を用意できない場合のため、 事前にメディアライブラリにイメージ画像入 れておきましたのでご使用ください。

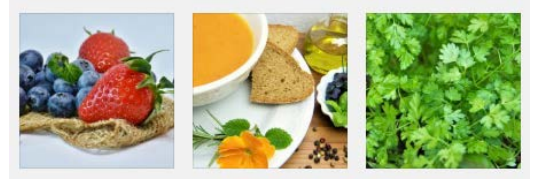

| 記事タイトル1                     | 公開                            |
|-----------------------------|-------------------------------|
| パーマリンク: 編集                  | 下書きとして保存 プレビュー                |
| 91 メディアを追加 ビジュアル テキスト       | ♀ ステータス:下書き <u>編集</u>         |
| B I ∞ ≡ ≡ 44 − ≡ ≡ ∂ 22 ≡ × | ③ 公開状態:公開 施里<br>前前 すぐに公開する 編集 |
| 本文テキスト                      | ゴミ箱へ移動                        |
|                             |                               |

「公開」ボタンを押せば、その瞬間記事として公開されますが、決まった時間でも公開できます。

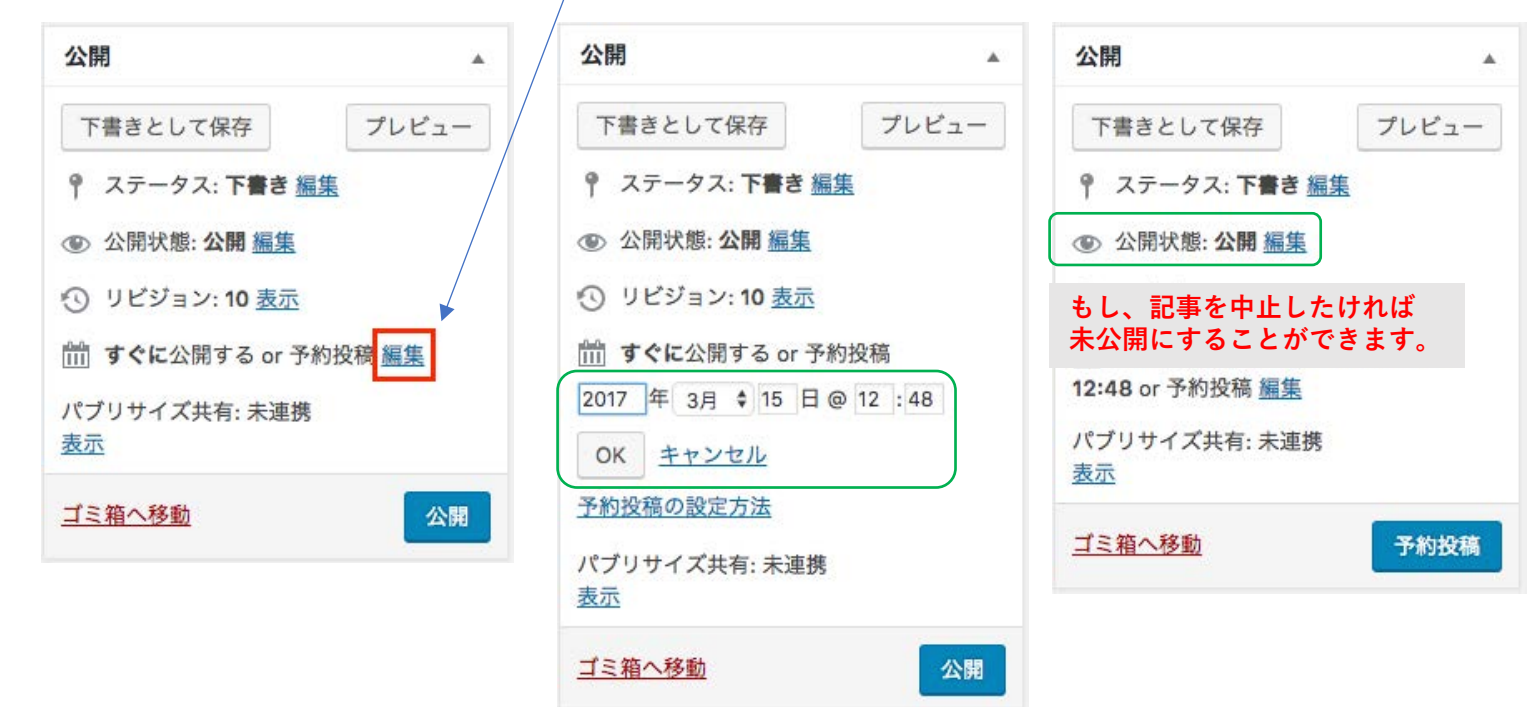

### カテゴリーについて

投稿者用画面では設定ができないため、予め希望 をお伝えください。